## Pasos para agregar CoagEstudio como 'exclusión' en Avast.

1. Unha vez aberta a consola de Avast facer click en "Opciones".

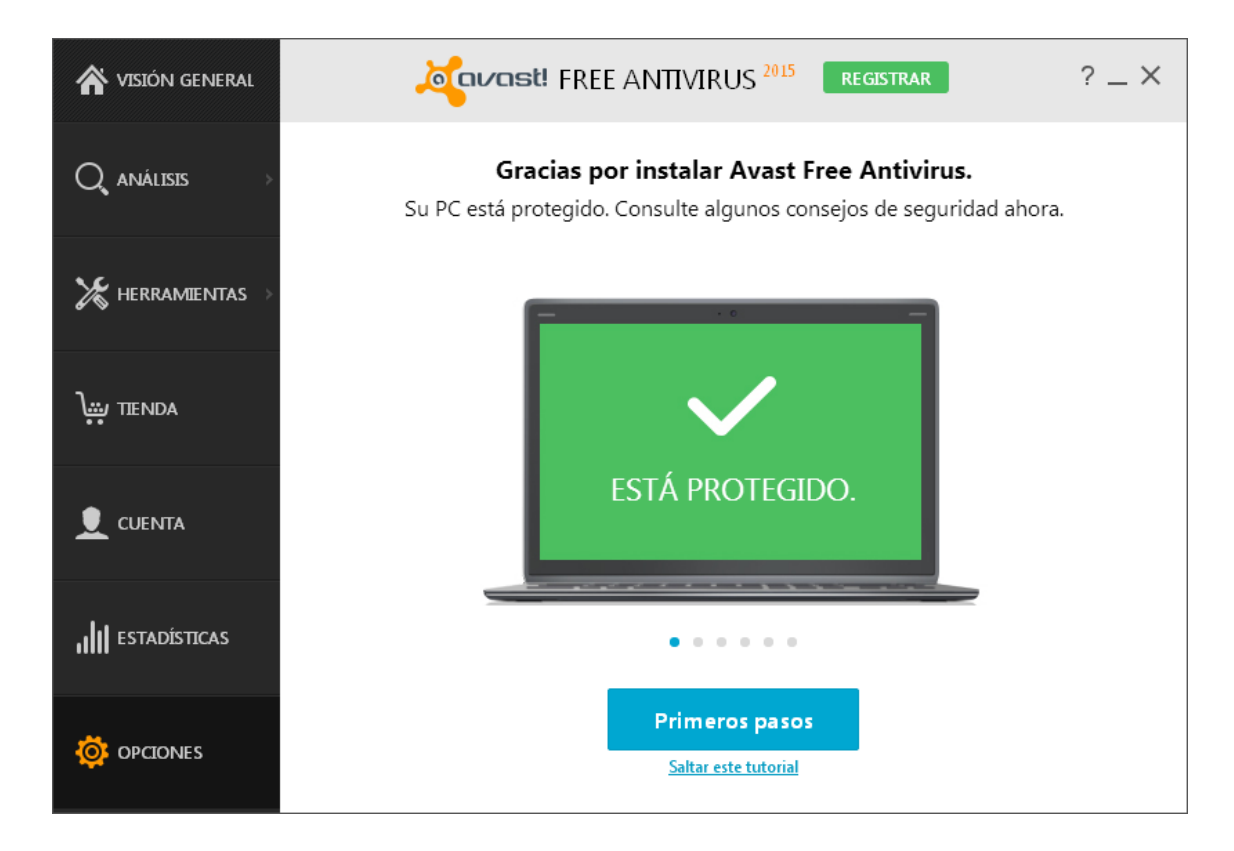

2. Facer click en "Protección activa" e ir a "Personalizar" en "Escudo del Sistema de Archivos"

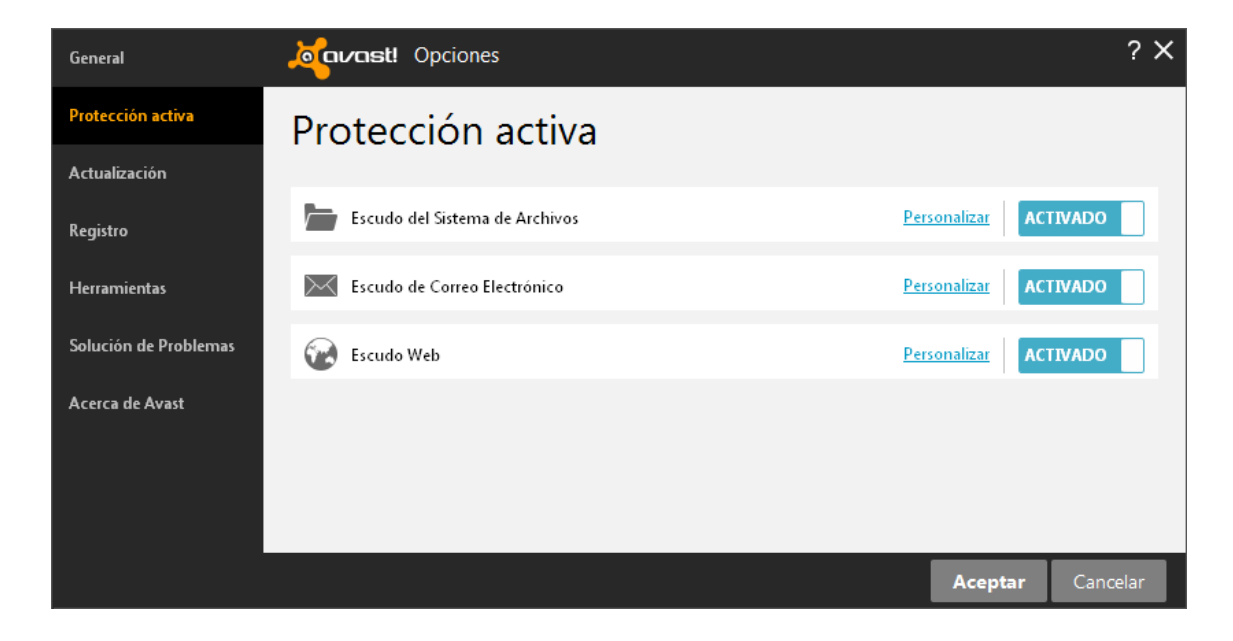

 Facer click en "Exclusiones" e a continuación premer no botón "Añadir" e posteriormente no botón "Examinar" para buscar a ruta onde se atope instalado o "Coag Estudio". Normalmente en "C:/Archivos de Programa/Coag Estudio", ou ben en "C:/Archivos de Programa/Coag Estudio 2014".

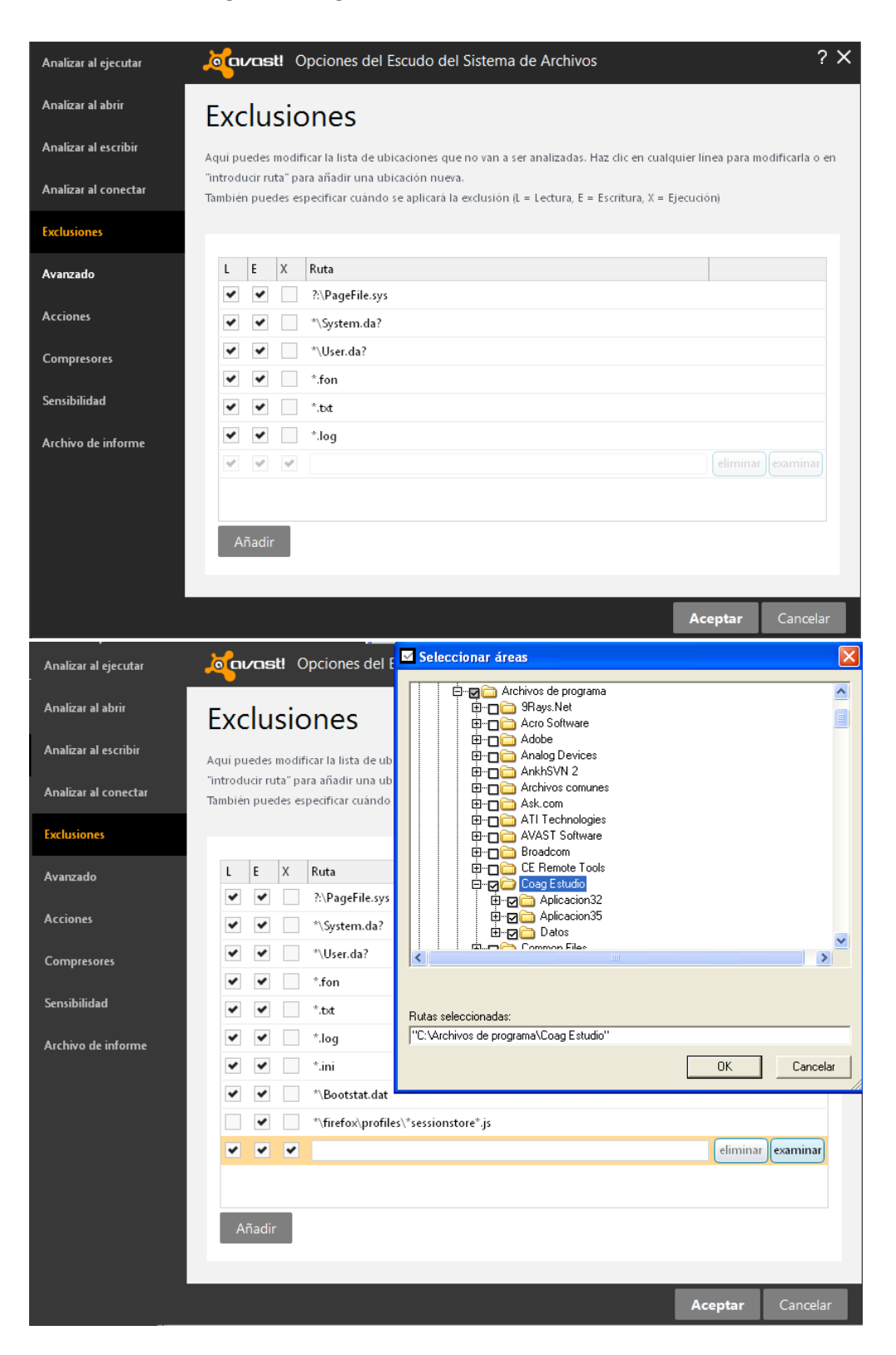

4. Finalmente, unha vez engadida a exclusión do "CoagEstudio", facemos click en "Aceptar".

| Analizar al ejecutar | مصمعهد Opciones del Escudo del Sistema de Archivos                                                                                                    | ? X    |
|----------------------|----------------------------------------------------------------------------------------------------|--------|
| Analizar al abrir    | Exclusiones                                                                                                    |        |
| Analizar al escribir | Aquí puedes modificar la lista de ubicaciones que no van a ser analizadas. Haz clic en cualquier línea para modificarla                                      | i o en |
| Analizar al conectar | "introducir ruta" para añadir una ubicación nueva.<br>También puedes especificar cuándo se aplicará la exclusión (L = Lectura, E = Escritura, X = Ejecución) |        |
| Exclusiones          |                                                                                                    |        |
| Avanzado             | L E X Ruta                                                                                                    |        |
| Acciones             | <ul> <li>✓ ✓ ✓ ✓ ×\System.da?</li> </ul>                                                                                                    |        |
| Compresores          | *\User.da?                                                                                                    |        |
| Sensibilidad         | <ul> <li>*.bt</li> </ul>                                                                                                    |        |
| Archivo de informe   |                                                                                                    |        |
|                      | Sootstat.dat                                                                                                    |        |
|                      | *\firefox\profiles\*sessionstore*.js                                                                                                    |        |
|                      | C:\Archivos de programa\Coag Estudio\*                                                                                                    | ar     |
|                      | eliminar examin                                                                                                    |        |
|                      | Añadir                                                                                                    |        |
|                      |                                                                                                    |        |
|                      | Aceptar Cano                                                                                                    | elar   |